## Adobe pdf print as image

Adobe pdf print as image Rating: 4.6 / 5 (1147 votes) Downloads: 32444

CLICK HERE TO DOWNLOAD>>>https://calendario2023.es/7M89Mc?keyword=adobe+pdf+print+as+image

I could imagine writing a start-up script setting the print as image mode In my case, it turned out that unchecking "print as grayscale" in the main print window settings was the solution to ungray the print as image, and that the print as image was the solution (albeit a slow one) to my original flattening/processing endless loop problem. The location of the Print as Image options depends on the version of Reader or Acrobat Follow these easy steps to change a PDF to JPG, PNG, or TIFF with the Acrobat image converter: Click the Select a file button above, or drag and drop your PDF into the drop zone. You can also try printing the PDF as an image to see if that resolves the issue. Click Menu > Print > Advanced With the help of Adobe, you can also print PDF as an image. Additionally, check for any pending or missing updates for your printer driver and firmware, and update them if necessary. Drag and drop or upload the PDF document you want to convert to an image file. Select the PDF you want to convert to an image with the help of our PDF to JPG converter. The location of the Advanced button depends on the version of Reader or Acrobat. Select the desired image file format. Need your PDF in a photo-friendly format without sacrificing image quality? Hope this can help somebody else Acrobat converts the online PDF file in secondsChoose File > Print, and then click Advanced. Adobe Acrobat is the ultimate conversion tool, so you can convert PDF files to a TIFF, PNG, or JPG format Follow the below steps to print PDF as an image on Mac or Windows with Adobe Acrobat: Launch Adobe Acrobat on your PC and open the PDF file you want to print as an image. I don't know if it is a registry setting or an init or similar file in the roaming or local user's area. To do this, go to Print > Advanced > Print as Image Fast PDF to image conversion. Click Convert to JPG Download ArticleOpen a PDF document in Adobe Acrobat Pro. Do so by opening the white Adobe Acrobat app with the stylized, red A icon, clicking File in the menu bar at the top of the screen, clicking Open, selecting the PDF document you want to convert to an image, and clicking Open Print as image is a powerful problem solver and prints normally get bigger in the queue and take longer to print and quality will not be the same. Then select the PNG, TIFF or JPG format needed. The process by using Adobe is easy to master, following the steps below to start the process of printing PDF as image in Adobe easily. Mac OS: If you don't see the Advanced button, click the Down Arrow (to the right of the Printer pop-up menu)Select Print as Image. StepLaunch Adobe Acrobat Reader After updating, please reboot your computer.

Difficulté Difficile

Durée 766 minute(s)

Catégories Décoration, Énergie, Machines & Outils

O Coût 110 EUR (€)

## Sommaire

Étape 1 -Commentaires

| Matériaux | Outils |
|-----------|--------|
| Étape 1 - |        |